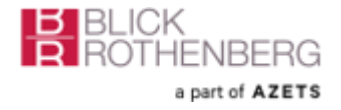

# Blick Rothenberg Cozone Drive: ユーザーガイダンス

# 目次

| Drive にログイン1                              |   |
|-------------------------------------------|---|
| Cozone Drive ユーザーアカウントのセットアップ2            |   |
| Drive 経由で Blick Rothenberg とファイルを共有       | ł |
| ファイルリクエストError! Bookmark not defined.     | , |
| Blick Rothenberg から Drive 経由でファイルの共有6     | , |
| 書類の承認6                                    | , |
| FAQS – よくある質問Error! Bookmark not defined. |   |

# Drive にログイン

案内メールに記載された認証情報を使用してドライブにログインします Log into Drive。Blick Rothenberg の担当 チームより順次案内メールを 送信します。アカウント設定の詳細については、以下をご参照ください。 Cozone Drive ユーザーアカウントのセットアップ

**Part 1**- ログイン情報の設定

- **1.** 弊社に現在登録されているアドレスにCozone (noreply@azets.com) から案内メールが届きます。迷惑メールとして扱われない
  - よう、<u>noreply@azets.com</u>を差出人セーフリストに追加してください。
- 2. メール内のGET STARTEDリンクをクリックし、ユーザー登録を On behalf of Blick Rothenberg, welcome to Azets Cozone! D Inbox × Azets Cozone <noreply@azets.com> 行ってください。 ぼリンクの有効期間は2週間です。 to me 🔻 3. リンク先のCozoneのサイトから新しいパスワードを設定してく B BLICK ROTHENBER ださい。 4. 次の要件を満たすパスワードを設定してください: Welcome to Azets Cozone 10文字以上 • 数字、大文字・小文字の組み合わせ Hi Carolyn Begg, Blick Rothenberg has invited you to access financial information 覚えやすい単語の組み合わせを推奨。例えば and/or business performance data through Azets Cozone. A profile has been created for you at cozone.azets.com with the "Leilaturns5thisAutumn" username beggcarolyn90@gmail.com Should there be any reason why you cannot authenticate, please 5. 要件を満たしたパスワードを入力すると'Save Password'ボタン contact us at P11D.Process@blickrothenberg.com erify that you can access your information が赤くなり有効になります。 6. パスワードの設定が完了したら、案内メールが届いたアドレス GET STARTED
  - と5で作成したパスワードの組み合わせでアカウントにログインしてください。パスワードを忘れた際は、'forgot your password link'を クリックしてください。リセット用のリンクがご利用のアドレスへ送信されます。

#### Part 2. セキュリティー強化のためモバイルデバイス上で2段階認証の設定

パスワード設定後、モバイルデバイスを使用して2段階認証の設定を行ってください。Cozoneにログインする際は、2段階認証アプリが生成するコードの入力が必要です。

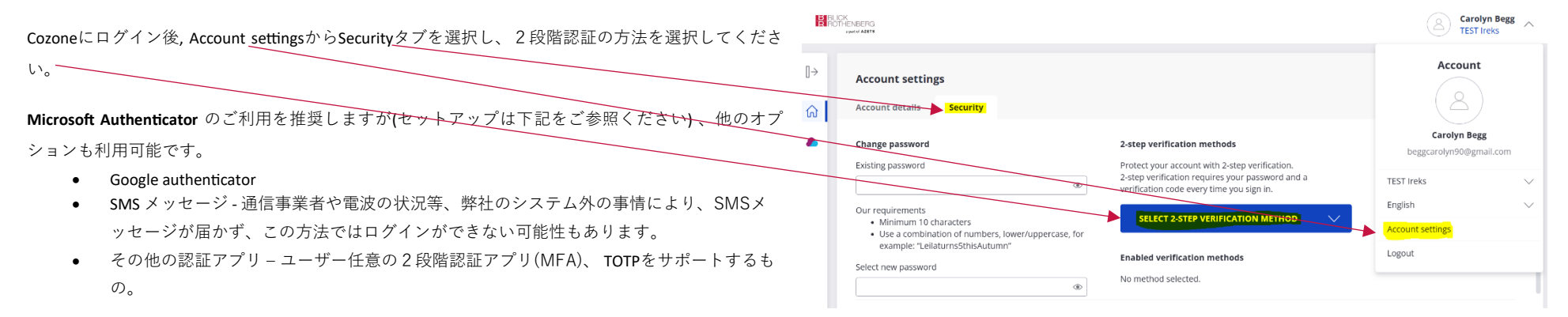

#### Microsoft Authentication の設定

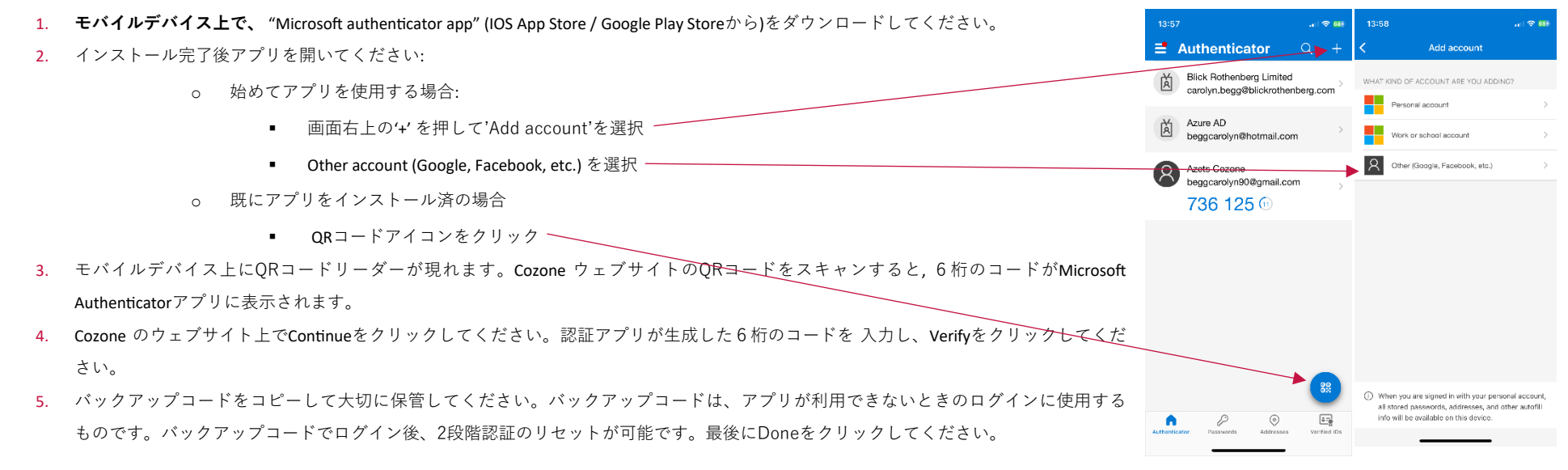

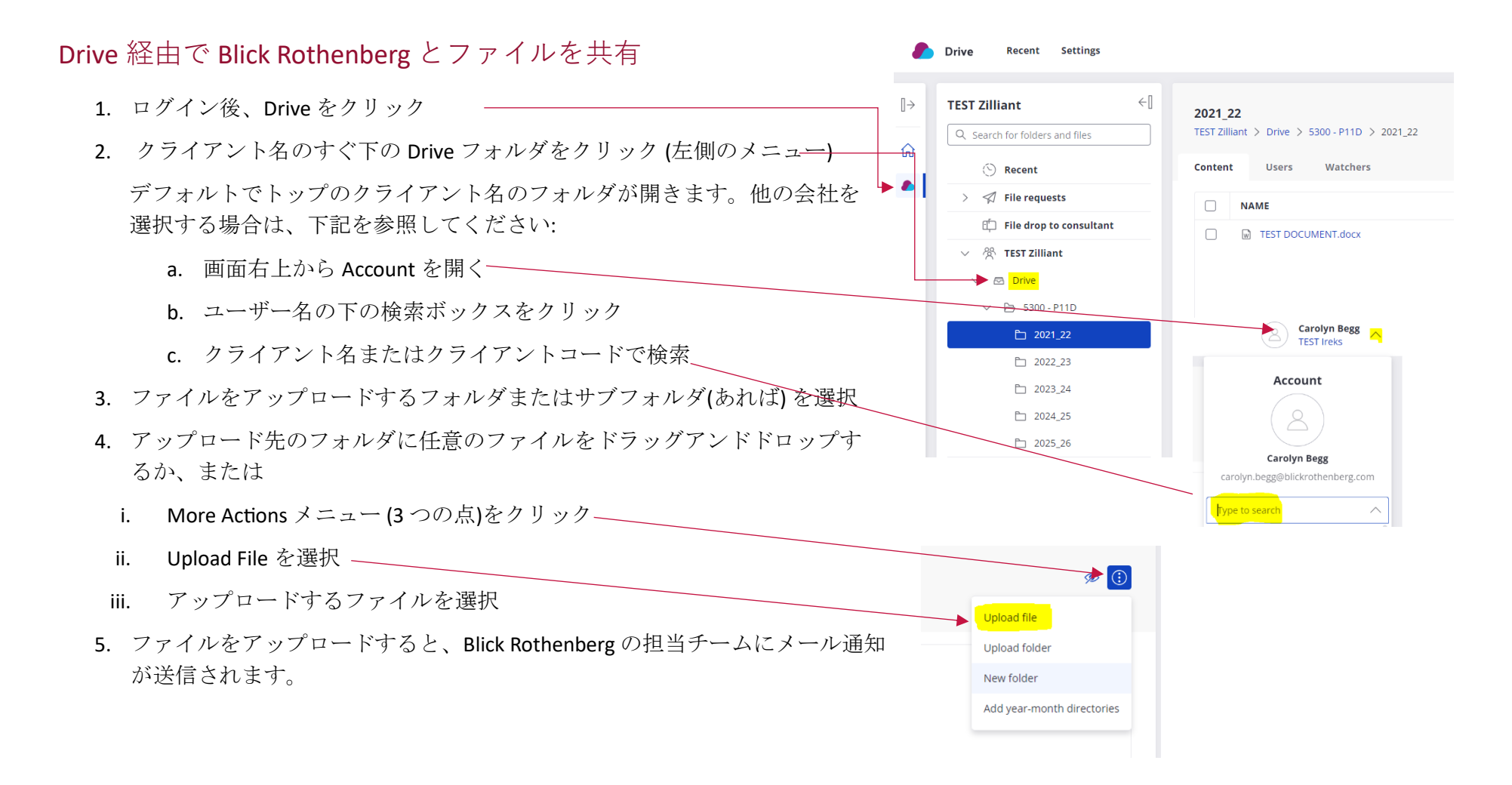

# ファイルリクエスト

- Blick Rothenberg の担当チームからファイルリクエストが送信されることがあります。
  このメッセージには、リクエストの詳細とアップロード先、提出期日が記載されています。
- 2. メール通知には、書類をアップロードする Drive フォルダへのリンクが含まれています。
- 3. 指定のフォルダヘドラッグアンドドロップまたは、PC上でファイルを指定してアップロードして ください。
- 4. 必要なファイルをアップロードし終わったら、'Complete section'ボタンをクリ ックしてください。それぞれのセクションでこれを繰り返し、完了後はリクエス トをクローズしてください。
- 5. セクションが完了すると BR の担当チームにメール通知が送信されます。また、 すべてのセクションが完了した際は、リクエストがクローズされた旨の通知が送 信されます。

| TEST Zilliant > File requests > FILEREQUESTTEST                                                         |                      |
|----------------------------------------------------------------------------------------------------|----------------------|
| Provide these files <b>before 2024-11-30.</b><br>Custom message: Please upload xyz files to this folder |                      |
| Tax                                                                                                    | drop or browse files |
| TEST DOCUMENT.docx 18 Nov 2                                                                             | 024 08:05            |

| Hi Carolyn Begg Client,                                               |
|-----------------------------------------------------------------------|
| Carolyn Begg requested for you to upload files in<br>FILEREQUESTTEST. |
| Please provide these files before 30 Nov 2024.                        |
| Custom message: Please upload xyz files to this folder                |
| Files to upload                                                       |
| Year end                                                              |
| Tax                                                                   |
|                                                                       |
| View File Request                                                     |
|                                                                       |

#### FILEREQUESTTEST

ユーザーガイダンス

| Incomplete | $\oslash$  |
|------------|------------|
|            |            |
| Incomplete | Ø          |
|            |            |
|            | Incomplete |

Blick Rothenberg から Drive 経由でファイルを共有

- 1. BR の担当チームが Drive にファイルをアップロードすると メール通知が送信されます。
- 2. View Details をクリック。—
- 3. Cozone にログインをしてファイルを入手してください。
- 4. モバイルデバイスでファイルを開く際は、一旦ダウン ロードをすると読みやすさが向上します。

| ew updates ir                                             | Drive                                                     |              |     |
|-----------------------------------------------------------|-----------------------------------------------------------|--------------|-----|
| Drive                                                     | 1913                                                      |              | IRG |
| New u                                                     | odates in                                                 |              |     |
| D                                                         | rive                                                      |              |     |
| Hi Carolyn Begg                                           |                                                           |              |     |
| Click on the links<br>related folders                     | s below to go to                                          |              |     |
| TEST Zilliant                                             |                                                           |              |     |
| LOE Project<br>Shared by Bl<br>root > Driv<br>5300 - P11D | explanation 1<br>lick Rothenberg<br>VIEW DET<br>> 2021_22 | .jpg<br>AILS |     |

2022 24

# 書類の承認

- BRの担当チームから書類の承認を依頼することがあります。詳細は下記をご参照ください。 クライアントから BRの担当チームに承認依頼をすることはありません。
- **1.** 'New updates in Drive' という件名のメール通知が送信されます。続いて、承認が必要な書類 へのリンクが記載された 'File Approval changes' という件名のメールが送信されます。
- 2. 'View Details' をクリックして Drive にログインしてください。-
- 3. ファイル名の右側に2つのボタン(Approve/Reject)があります。内容 をご確認の上、いずれかをクリックしてください。Reject を選択され た場合は、理由をご記載ください。

| Drive              | BLICK<br>ROTHENBERG<br>*per of AZETS |
|--------------------|--------------------------------------|
| File approval c    | hanges                               |
| Hi Carolyn Begg,   |                                      |
| TEST DOCUMENT.docx | VIEW DETAILS                         |

| TEST Zil | liant > Drive > 5300 - P11D > 2023_24 |   |         | :       |
|----------|---------------------------------------|---|---------|---------|
|          | NAME                                  | Ť | STATUS  | ACTIONS |
|          | TEST DOCUMENT.docx                    | Q | Pending |         |

4. BRの担当チームにメール通知が送信されます。

# FAQs - よくある質問

## 登録用の案内メールが届いていません。

迷惑メールフォルダに振り分けられていないかご確認ください。迷惑メールフォルダにも見当たらない場合はBlick Rothenbergの担当者へご連絡ください。再送の手配をさせて頂きます。

## メールアドレスを変更したいのですが。

Blick Rothenbergの担当者へご連絡ください。Azets Cozoneのサポートチームに変更手続きの依頼をさせて頂きます。

## Drive に新しいフォルダを作成することはできますか。

いいえ、できません。必要であればBlick Rothenbergの担当者へご依頼ください。

## Drive でファイルを共有する際は、パスワード保護が必要ですか。

Drive は安全なファイル共有プラットフォームですので、パスワード保護は必要ありません。

#### Drive は,zip file に対応していますか。

はい、zip file のアップロードは可能です。